## 使用 xml 格式編輯 project 並取代 Configuration 啟動時預設的 project

本範例使用 xml 格式 · 編輯 KEPServerEX 的 Project 設定檔 · 將自訂的 xml 檔置於設定檔路徑底下 ·

當 KEPServerEX 由 Stop Runtime 狀態,改為 Runtime 狀態時,便會自動抓取。

此方法可不透過 Configuration 視窗來更改 channel, device, tag 等設定。

●開啟 KEPServerEX Configuration · 建立 project 後另存成 xml 格式 · 檔案名稱必須為 project ·

| 1                                  | C KEPServerEX - Runtime                      |          |      |      |          |                      |           |           |  |  |
|------------------------------------|----------------------------------------------|----------|------|------|----------|----------------------|-----------|-----------|--|--|
|                                    | File Edit View Tools Runtime Help            |          |      |      |          |                      |           |           |  |  |
|                                    | 🗋 💕 🗟 🛃 Channels/Devices 🕶 🍄 🔚 🐯 🚰 🌁 🖉 🎽 🕍 🙀 |          |      |      |          |                      |           |           |  |  |
|                                    | Channel1                                     | Tag Name | / Ad | ress | Data 1   | Гуре                 | Scan Rate | Scaling   |  |  |
|                                    |                                              | 🚾 tag 1  | R0   | 006  | Word     |                      | 100       | None      |  |  |
|                                    |                                              | € tag2   | R0   | 02   | Word     |                      | 100       | None      |  |  |
|                                    |                                              | 🛯 tag 3  | RU   | 308  | vvora    |                      | 100       | Ivone     |  |  |
|                                    | 6 另存新檔                                       |          |      |      |          |                      |           | <u> </u>  |  |  |
|                                    |                                              |          |      | •    | <b>•</b> | <i>977 <u>j</u>a</i> | ī         | ٩         |  |  |
|                                    | 檔案名稱(N): project.                            | xml      |      |      |          |                      |           | •         |  |  |
| 存檔類型(T): XML Project Files (*.xml) |                                              |          |      |      |          |                      |           | •         |  |  |
|                                    | 중 瀏覽資料夾(B)                                   |          |      |      |          | 存檔(S)                |           | <b>取消</b> |  |  |

●可自行編輯此 project.xml 檔·編輯後將該檔置於 KEPServerEX 存放設定檔路徑底下·以 Windows

7 為例,預設路徑為 C:\ProgramData\Kepware\KEPServerEX\V5。

|    | « ProgramData 🕨 Kepware 🕨 KEP | ServerEX | ► V5 ► -       | <b>∮</b>     |
|----|-------------------------------|----------|----------------|--------------|
| 編輯 | (E) 檢視(V) 工具(T) 說明(H)         |          |                |              |
| •  | 加入至媒體櫃 ▼                      | 燒錄       | 新増資料夾          |              |
| ^  | 名稱 ^                          |          | 修改日期           | 類型           |
|    | \mu _efm                      |          | 2016/3/3 上午 11 | 檔案資料夾        |
|    | 퉬 IoT Gateway                 |          | 2016/3/3 上午 11 | 檔案資料夾        |
|    | 퉬 Project Backups             |          | 2016/3/17 上午 1 | 檔案資料夾        |
|    | \mu ua                        |          | 2016/3/3 上午 11 | 檔案資料夾        |
|    | \mu Xi                        |          | 2016/3/3 上午 11 | 檔案資料夾        |
|    | 🖆 default.opf                 |          | 2016/3/17 上午 1 | OPF 檔案       |
|    | 📄 event.log                   |          | 2016/3/17 上午 1 | 文字文件         |
| =  | 🔮 project.xml                 |          | 2016/3/17 上午 1 | XML Document |
|    | 🛍 settings.ini                |          | 2016/3/11 下午 1 | 組態設定         |
|    | 🔮 userinfo4.xml               |          | 2016/3/3 上午 11 | XML Document |
|    |                               |          |                |              |

●當 KEPServerEX 為 Stop Runtime 狀態,改為 Runtime 狀態時,便自動抓取並套用 project.xml

檔,並將該 xml 檔刪除。

可於 KEPServerEX 的 Administration 中,更改 Runtime 狀態。

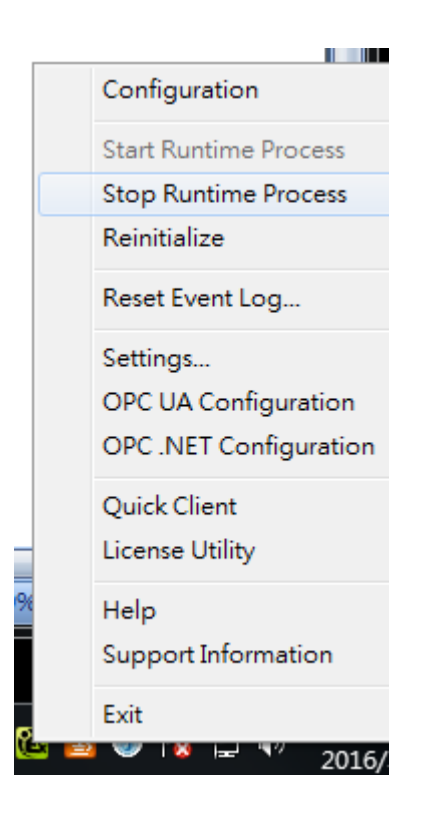

●若 KEPServerEX 以系統服務運作,可透過 CMD 下指令方式,更改 Runtime 狀態。

| c:\Program Files<br>KEPServerEX 5.19<br>KEPServerEX 5.19 | ∖Kepware∖<br>Runtime<br>Runtime | ₩EPServerEX<br>服務正在停止<br>服務已經成功 | <b>5&gt;net</b><br>⊆-<br>]停止。 | stop  | "KEPServerEXU5" |
|----------------------------------------------------------|---------------------------------|---------------------------------|-------------------------------|-------|-----------------|
| c:\Program Files<br>KEPServerEX 5.19<br>KEPServerEX 5.19 | \Kepware\<br>Runtime<br>Runtime | KEPServerEX<br>服務正在啟動<br>服務已經啟動 | 5>net<br>h<br>b成功。            | start | KEPServerEXU5   |

●若 KEPServerEX 存放設定檔路徑底下,無 default.opf 檔案,則開啟 Configuration 時,會自動套

用 project.xml 設定。

注意!以下情況 KEPServerEX 並不會自動套用您的 xml 檔。

◎xml 的内容、格式、路徑錯誤。

◎KEPServerEX 處於 Runtime 狀態。

◎DEMO 時間已到。

◎xml 檔案名稱不是 project。